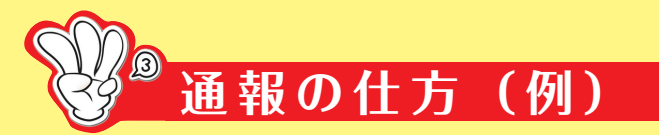

携帯電話からの通報(自宅から通報の場合)

## ※ 画面はイメージです。お使いの機種に より表示内容に違いがありますので、 ご注意ください。

| ●お気に入り                                                                                                    | 1 通報                                                                                                    | 通報内容を選択します                                                                          | 通報の場所を選びます。                                            | <ol> <li>9 通報する</li> </ol>                                                                                                    |
|----------------------------------------------------------------------------------------------------|----------------------------------------------------------------------------------------------------|-------------------------------------------------------------------------------------|--------------------------------------------------------|----------------------------------------------------------------------------------------------------|
| <ul> <li>NET119 緊急通報システム</li> <li>Yahoo! Japan</li> <li>天気予報</li> <li>Dawn-corp</li> <li>ショッピング</li> <li>図書館利用案内</li> </ul> | <ol> <li>シーマングランド</li> <li>シーマングランド</li> <li>シーマングランド</li> <li>シーマングランド</li> <li>シーマングランド</li> <li>シーマングランド</li> <li>シーマングランド</li> <li>シーマングランド</li> <li>シーマングランド</li> <li>シーマングランド</li> <li>シーマングランド</li> <li>シーマングランド</li> <li>シーマングラング</li> <li>シーマングラング</li> <li>シーングング</li> <li>シーング</li> <li>シーング&lt;</li></ol> | <ol> <li>              か急<br/>救急車を呼びます          </li> <li>             火事</li></ol> | <ol> <li>現在地<br/>GPS で現在地を調べます。</li> <li>自宅</li> </ol> | <ul> <li>具合が悪いのは誰ですか</li> <li>○自分 ○自分以外</li> <li>コメントを付けられます</li> <li>[例] ビルの3階</li> <li>[例] 富士見町1-2-3</li> <li>[例] 近くに本屋が見える</li> </ul> |
| <ul> <li>■ 市役所へのアクセス</li> <li>■ 戻る 編集 登録</li> </ul>                                                                         | <ol> <li>         ・         ・         ・</li></ol>                                                                                                    |                                                                                     |                                                        | ·<br>⑨ 通報する                                                                                                    |
| お気に入りリスト内か<br>らNET119を選択<br>し、起動します。                                                                                        | 、<br>「通報」を<br>選択します。                                                                                                    | 「通報内容」を<br>選択します。                                                                   | 「自宅」を<br>選択します。                                        | 必要事項を入力後、<br>最後に「通報する」<br>を選択します。                                                                                                    |

## スマートフォンからの通報(現在地から通報の場合)

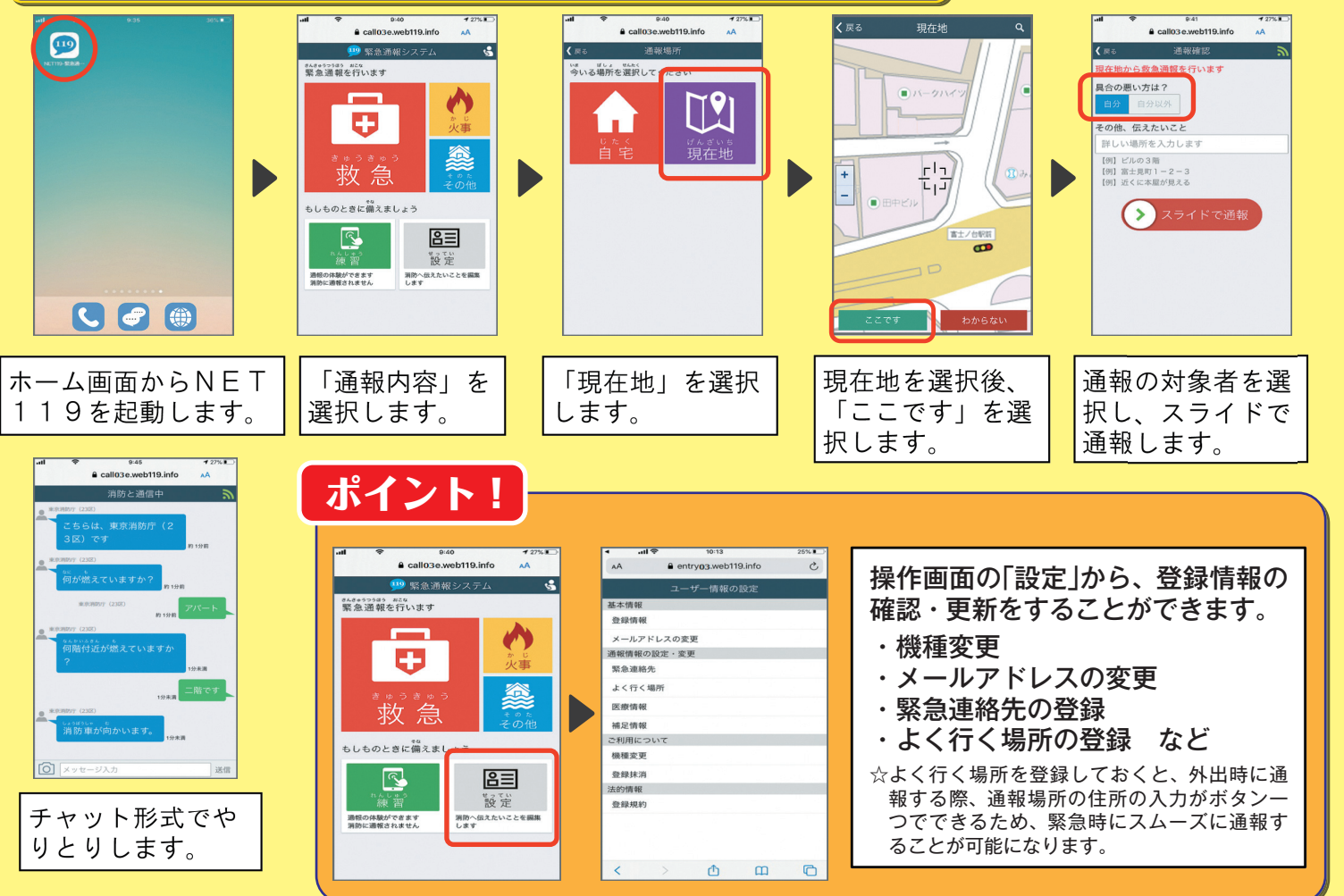

緊急ネット通報の詳細については、東京消防庁のホームページをご覧ください。 https://www.tfd.metro.tokyo.lg.jp/lfe/topics/mail sys/ ご不明な点やお問合せは下記まで(回答は平日の日中となります) 東京消防庁 防災部 防災安全課 防災福祉係 E-mail: bouanka4@tfd.metro.tokyo.jp ※本アドレスでは救急車・消防車を要請できませんのでご注意ください。

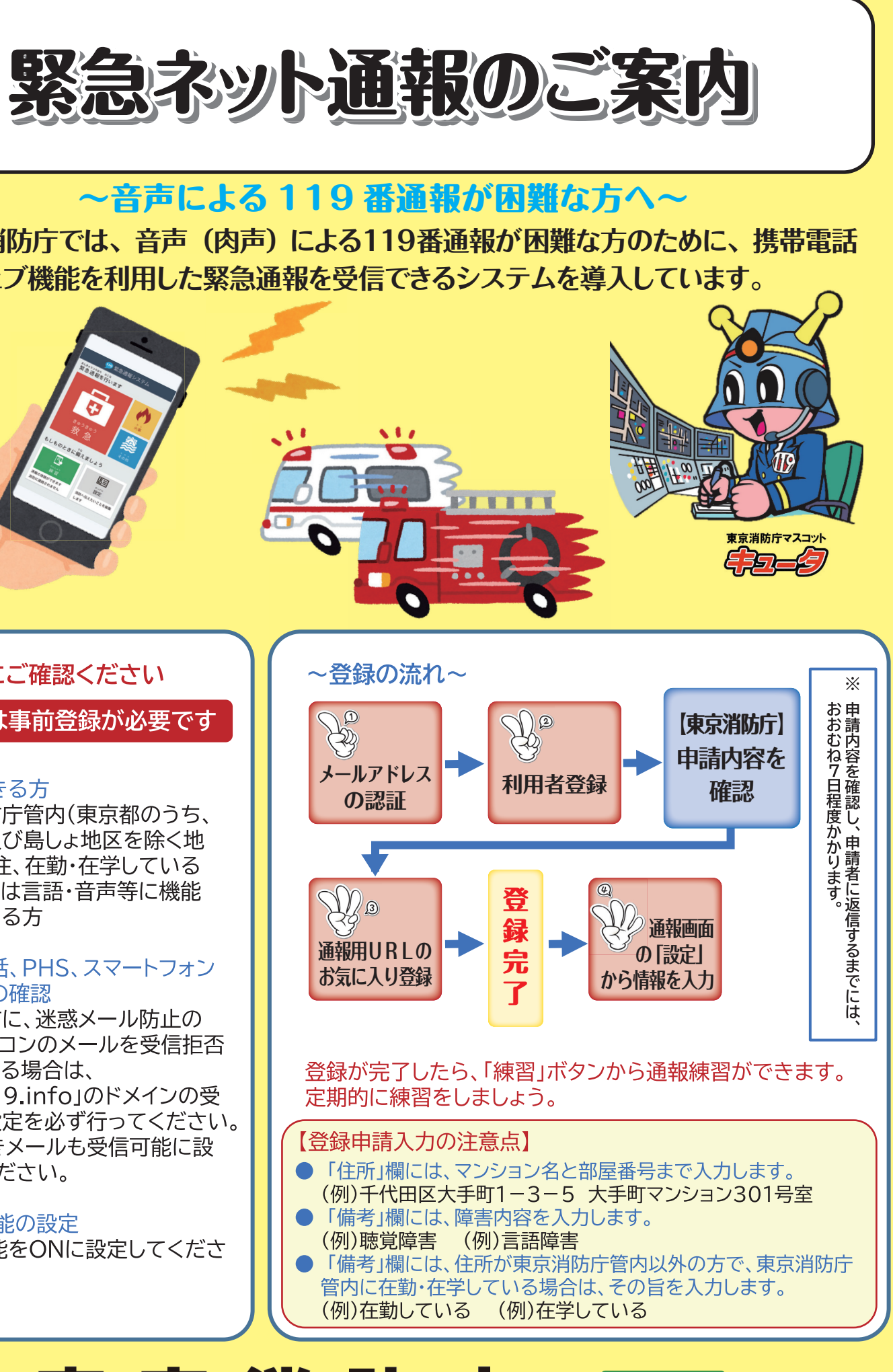

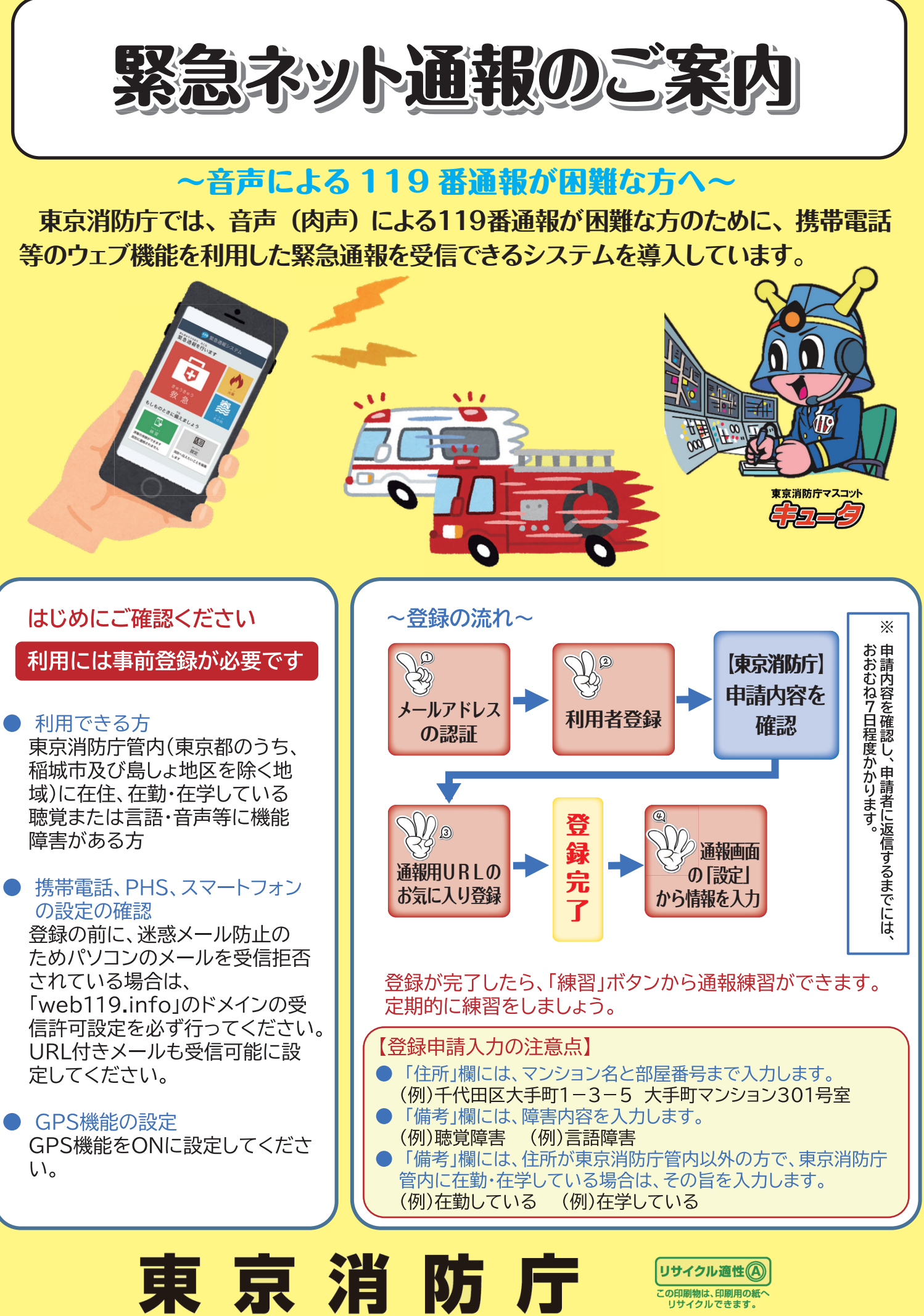

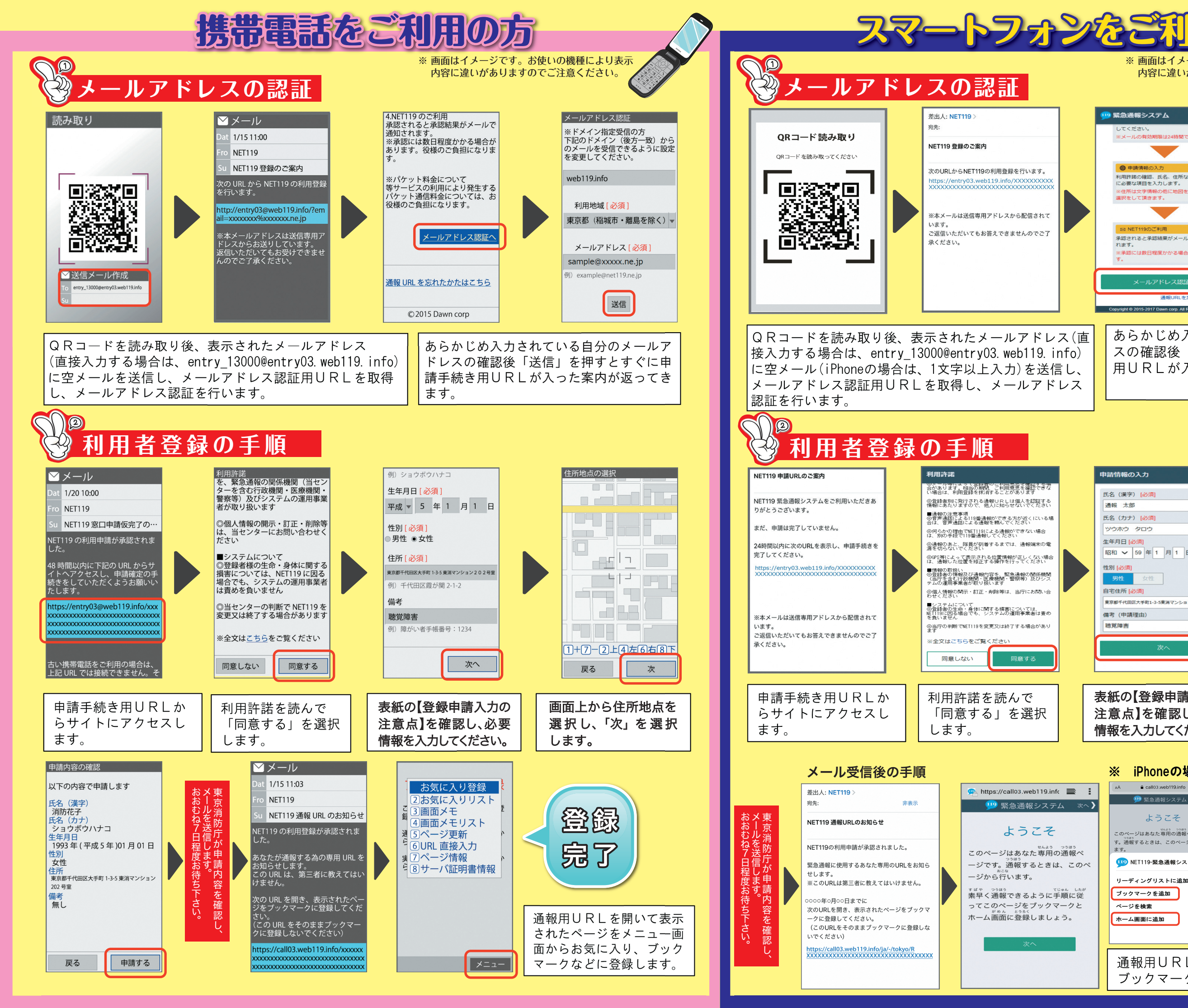

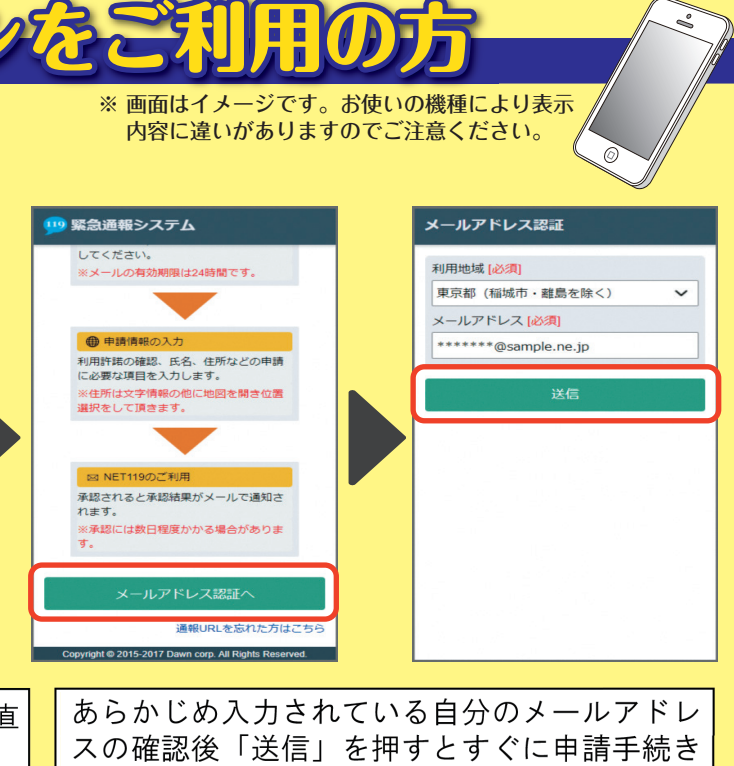

用URLが入った案内が返ってきます。

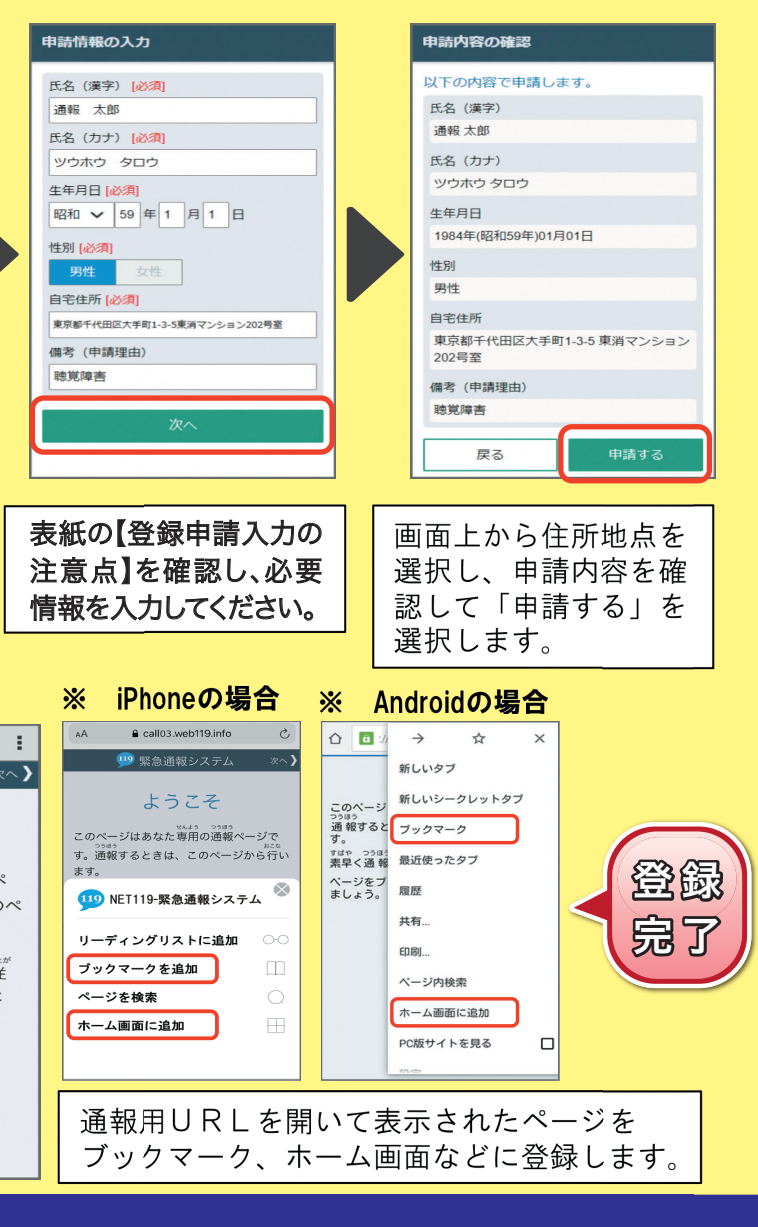